## Kurzanleitung zur Teilnahme an einer Online-Fortbildungsveranstaltung des

## IT.NRW (Referat 25) via WebEx

In dieser Kurzanleitung wird die Einwahl und die Audio-Konfiguration für eine **WebEx-Konferenz** beschrieben. WebEx-Konferenzen sind mit jedem Windows-PC mit Internet-Verbindung erreichbar.

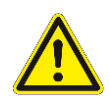

Der Zugang über Polizei-Domänenrechner ist nicht möglich. Bitte stellen Sie als TN aus dem Verantwortungsbereich der Polizei rechtzeitig den Zugriff auf einen "offenen" Internetrechner sicher.

Die Einwahl ist ab ca. 15 Minuten vor Konferenzbeginn möglich.

Sie haben eine E-Mail mit Einwahldaten im Anhang erhalten. In der Regel genügt zur Einwahl in den (Online-)Konferenzraum ein ,Klick' auf die in der Einwahldaten-Datei abgebildete Schaltfläche:

Am Meeting teilnehmen

Der für die WebEx-Konferenzen **bevorzugte Internetbrowser** ist der **Mozilla Firefox**. Sollte sich auf Ihrem Computer beim ,Klick' auf die Schaltfläche ein anderer Browser öffnen, kopieren Sie die Adresszeile bitte in die Adressleiste Ihres Mozilla Firefox.

Sie werden nun aufgefordert, Ihren Namen und Ihre E-Mail-Adresse anzugeben.

**Bei der ersten Teilnahme** mit Ihrem PC an einer WebEx-Konferenz unseres Referates wird nun ein kleines Hilfsprogramm für die WebEx-Oberfläche auf Ihren PC geladen, das Sie zunächst speichern und dann ausführen müssen.

Sollten Sie den Konferenzraum aus einem nicht vorhersehbaren Grund auf diese Weise nicht öffnen können, gehen Sie bitte wie folgt vor:

- Öffnen Sie in Ihrem Browser die folgende Adresse: <u>https://meeting1.voip.nrw.de</u>
- Klicken Sie im blauen Band am oberen Rand des sich öffnenden Fensters auf den link: "Beitreten nach Nummer"
- Geben Sie im folgenden Fenster Ihren Namen, Ihre E-Mail-Adresse, sowie die Meeting-Nummer (und ggf. das Passwort) aus Ihren Anmeldedaten ein.

Nun öffnet sich der Konferenzraum, in dem Sie zunächst Ihre Audio-Verbindung auswählen müssen.

Lassen Sie sich für die Audio-Übertragung entweder anrufen (mit anschließender Eingabe Ihrer Telefonnummer), oder nutzen Sie Ihren PC mittels eines Headsets (bevorzugt).

Da in der Regel keine Videoübertragung stattfinden wird, müssen Sie keine Videokamera auswählen.

Im Konferenzraum sehen Sie am unteren Rand des Fensters einige Schaltflächen, die zur Steuerung Ihres Mikrofons, Ihrer Kamera und der Darstellung Ihres Konferenzraums dienen.

Alle weiteren Informationen zur Konferenz wird Ihnen die dozierende Person geben.

Bei technischen Problemen während der Einwahl/Installation des WebEx-Clients wenden Sie sich bitte an Ihre Hauseigene IT-Abteilung.

Viel Erfolg bei Ihrer Fortbildung wünscht Ihnen

Referat 25, IT.NRW